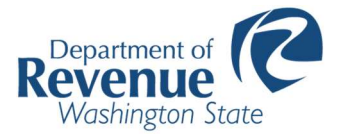

# Tax Code Area (TCA) Management Portal User Guide

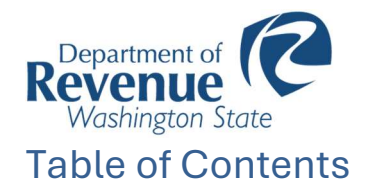

| Introduction                                                                |
|-----------------------------------------------------------------------------|
| What is required for annexations?3                                          |
| For each annexation, you will need to provide the following:                |
| If merging TCAs, list them and what they will be merged into. For example:3 |
| Formatting .zip files3                                                      |
| Tax Code Area Management Portal15                                           |
| Download Current Data15                                                     |
| Upload Data16                                                               |
| Email Status Updates18                                                      |
| View the Current Status of Submitted Updates19                              |
| Team QA/QC21                                                                |
| APPROVE OR DENY22                                                           |
| APPROVE                                                                     |
| DENY22                                                                      |
| Appendix I: Email Correspondence Key24                                      |
| Step 1: Submission24                                                        |
| Step 2: Validation25                                                        |
| Step 3: Processing25                                                        |
| Step 4: Review                                                              |
| Step 5: Completed27                                                         |
| Error                                                                       |

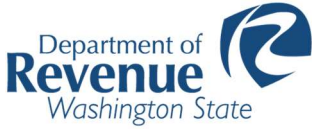

# Introduction

The Boundary Management Portal is the Department of Revenue's (DOR) secure online site for partnering organizations to submit land data for proper assignment, calculation and distribution of taxes for these areas.

# What is required for annexations?

## For each annexation, you will need to provide the following:

- A copy of the ordinance, resolution, ballot, or judgment, including the legal description of the annexed area or new territory.
- A detailed color map highlighting the annexed area.
  - Be sure the map(s) include the section, township, range, and parcel numbers (if available). For a city annexation, include the previous adjacent city boundary line.
- Maps in a GIS shapefile or feature class format.
  - We use ArcGIS (digital mapping software) to update the state TCA map with maximum accuracy. If your office does not have access to GIS capabilities, then detailed paper maps are acceptable.
- A description of each TCA change.
  - For example: Annexation moves property from TCA 0315 to TCA 0020. If the annexation creates a new TCA number, include a list of all taxing districts in the new TCA.

## If merging TCAs, list them and what they will be merged into. For example:

The following TCAs have been merged into existing TCAs:

- TCAs 520 (0131) and 530 (0137) have been merged into TCA 400 (0128)
- TCA 420 (0127) has been merged into TCA 410 (0125)
- TCA 1650 (0221) has been merged into TCA 1640 (0217)

## Formatting .zip files

When you have everything gathered, please create a .zip file. To do so, create a single folder with the title of your submission and then place all supporting documents inside. Make sure you label and differentiate the files before creating the .zip.

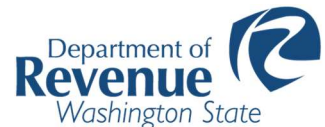

Please Note: If you have already received an email like the one below, you can skip ahead and accept the invite.

Access to the secure portal goes through the Washington State Executive Branch Agencies MyApps portal. To have an account created, please email the following information to DOR's partner coordination staff at <u>dorpartner@dor.wa.gov</u>:

- 1. First and last name
- 2. Email address (from your partnering organization's domain)
- 3. Preferred email for correspondence with DOR (if different than your organizational email)
- 4. Phone number
- 5. Partnering organization name

Once the partner coordination staff receives your information, you should receive an email invitation within 48 business hours. It will look like something like this:

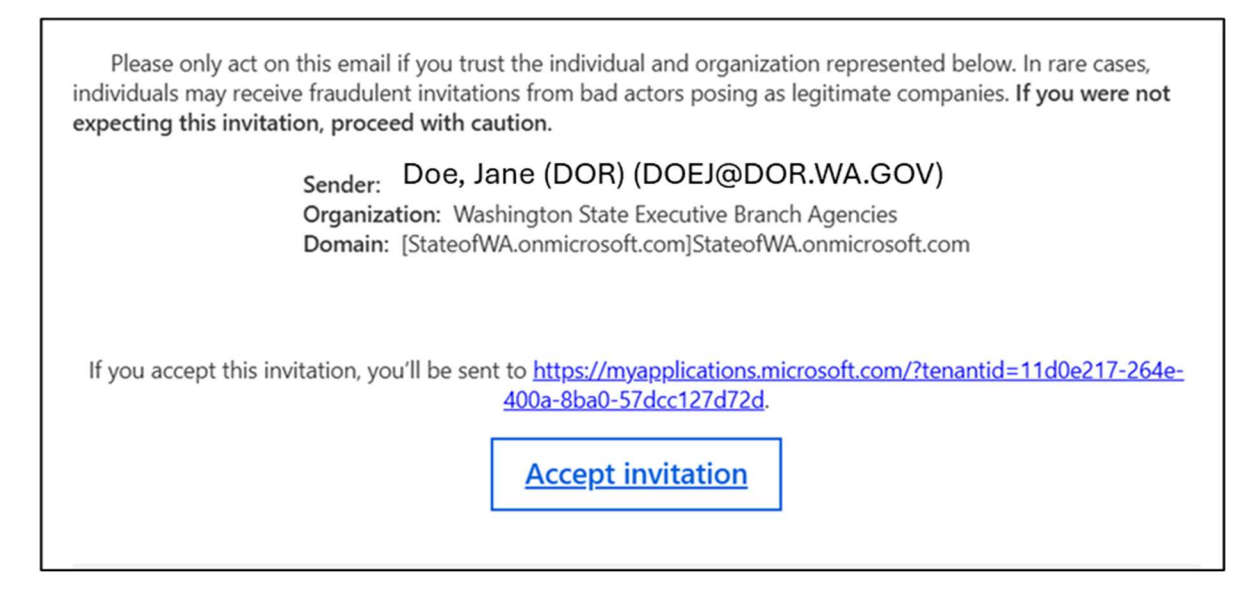

#### Click Accept invitation.

You will use this unique link to access ArcGIS going forward. The first time you click the link, you will see a prompt that looks like this:

| Department of<br>Revenue<br>Washington State                                                                                                    |
|----------------------------------------------------------------------------------------------------|
| <b>(</b> ?)                                                                                                    |
| Sign in                                                                                                    |
| Email, phone, or Skype                                                                                                    |
| Can't access your account?                                                                                                    |
| Welcome to the State of Washington's Microsoft<br>Office 365 tenant service, managed by Washington<br>Technology Solutions (WaTech). If you require<br>assistance, please contact your agency's IT support<br>desk. |
| Sign-in options                                                                                                    |

Enter your organizational email address and click Next.

If your organization does not use Microsoft Exchange Online, you will then see a screen that asks for a One Time Password code. It looks like this:

| ← david@                      |         |
|-------------------------------|---------|
| Enter code                    |         |
| We just sent a code to david@ |         |
| Enter code                    | Bi      |
|                               | Sign in |

Check your email and enter the code that was sent.

## Click Sign in.

After you enter the code, or if your organization uses Microsoft Exchange Online, you will see the following prompt during your very first attempt to connect:

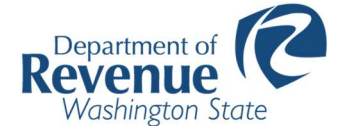

| david@                                                                                                    |
|----------------------------------------------------------------------------------------------------|
| Permissions requested by:                                                                                                    |
| Washington State Executive Branch Agencies stateofwa.onmicrosoft.com                                                                                                    |
| By accepting, you allow this organization to:                                                                                                    |
| ✓ Receive your profile data                                                                                                    |
| ✓ Collect and log your activity                                                                                                    |
| ✓ Use your profile data and activity data                                                                                                    |
| You should only accept if you trust Washington State Executive<br>Branch Agencies. Read Washington State Executive Branch<br>Agencies's privacy statement. You can update these permissions at<br>https://myaccount.microsoft.com/organizations.<br>Learn more |
| This resource is not shared by Microsoft.                                                                                                    |
| Cancel Accept                                                                                                    |

Click **Accept**. This allows the WA State system to use this email address to authenticate you, and record your WA State login activity.

You will be taken to the MyApps Portal, where you can access the ArcGIS application.

| Apps dashboa             | ard |  |  |
|--------------------------|-----|--|--|
| Apps                     |     |  |  |
| V Apps                   |     |  |  |
|                          |     |  |  |
| DOR Secure GIS<br>Portal |     |  |  |
|                          |     |  |  |

#### Logging In

Once you click on the appropriate ArcGIS application link (in the MyApps portal), you'll need to set up multi-factor authentication (MFA).

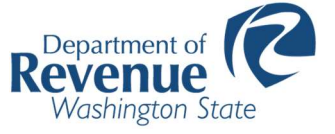

1. Click Next to continue.

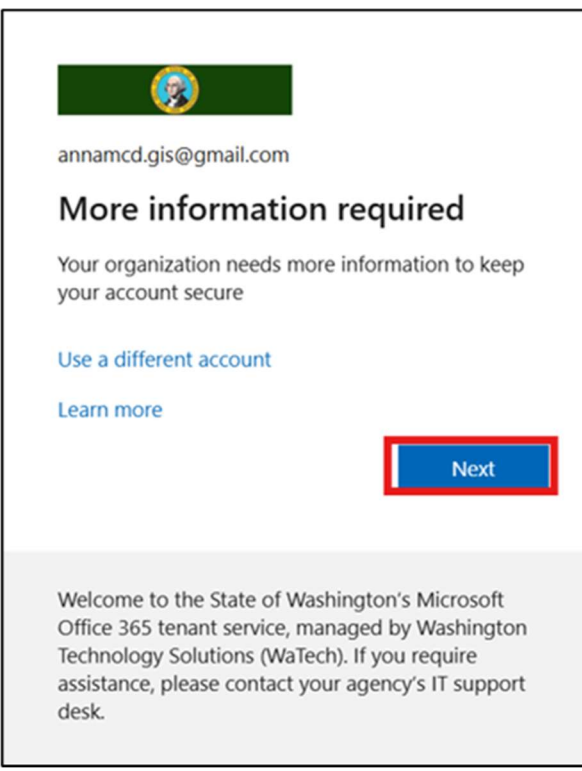

Clicking Next will allow you to set up MFA through the Microsoft Authenticator app.
 Please note: The following instructions are based on the desktop/laptop flow. You can also use Android or iPhones, but the flow will look slightly different.

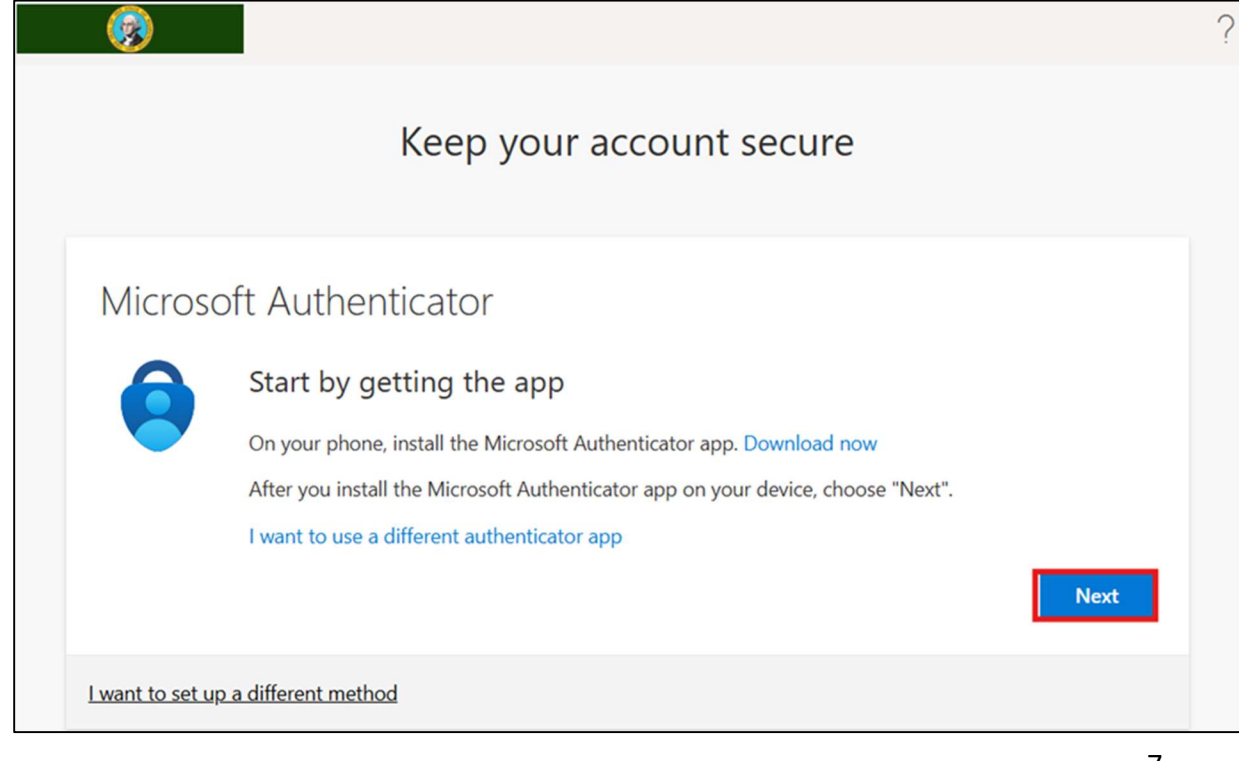

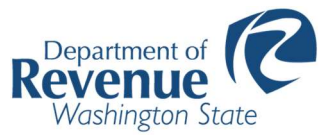

- a. If you don't already have the app installed on your device, you can click **Download Now**.
- 3. Click **Next** to continue.

|                                                                                                    | ?                 |
|----------------------------------------------------------------------------------------------------|-------------------|
| Keep your account secure                                                                                                    |                   |
| Microsoft Authenticator Set up your account If prompted, allow notifications. Then add an account, and select "Work or school | ol".<br>Back Next |
| I want to set up a different method                                                                                           |                   |

4. Scan the QR code with the Microsoft Authenticator app on your phone, then click **Next**.

|                                                                                                    | 1 |
|----------------------------------------------------------------------------------------------------|---|
| Keep your account secure                                                                                                    |   |
| Microsoft Authenticator<br>Scan the QR code<br>Use the Microsoft Authenticator app to scan the QR code. This will connect the Microsoft Authenticator app with<br>your account.<br>After you scan the QR code, choose "Next".<br>For the scan image |   |
| Back Next                                                                                                    |   |

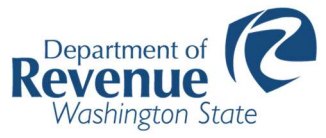

5. A number will be generated on your computer. Enter this into the authenticator app on your phone, then click **Next**. Please note that 29 below is just an example.

| 🚱 Keep your account secure                                                                                                    | ? |
|----------------------------------------------------------------------------------------------------|---|
| Microsoft Authenticator          Let's try it out         Approve the notification we're sending to your app by entering the number shown below.         29 |   |
| I want to set up a different method                                                                                                    |   |

6. Click Next.

|                                     | ?    |
|-------------------------------------|------|
| Keep your account secure            |      |
| Microsoft Authenticator             | Next |
| I want to set up a different method |      |

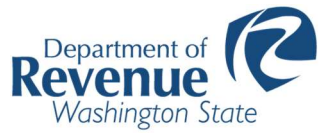

7. You can alternatively click I want to set up a different method.

| <b>@</b>      |                                                                                                    |     |
|---------------|----------------------------------------------------------------------------------------------------|-----|
|               | Keep your account secure                                                                                                    |     |
| Micro         | soft Authenticator                                                                                                    |     |
| 9             | Start by getting the app<br>On your phone, install the Microsoft Authenticator app. Download now<br>After you install the Microsoft Authenticator app on your device, choose "Next".<br>I want to use a different authenticator app |     |
| I want to set | up a different method                                                                                                    | ext |

8. Here are the options you can choose from.

| Choos | se a different method $~~	imes$                                               |
|-------|-------------------------------------------------------------------------------|
| ٢     | Microsoft Authenticator<br>Approve sign-in requests or use one-<br>time codes |
| 123   | Hardware token<br>Sign in with a code from a hardware<br>token                |
| C     | Phone<br>Get a call or text to sign in with a code                            |

9. Microsoft Authenticator is explained above. If you have and would like to use a hardware token, choose that method. Otherwise, click **Phone**.

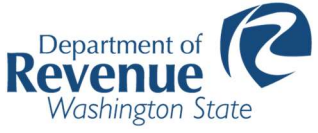

10. Enter a phone number and click **Next**.

|                                                      | Keep your ac                                         | count secure                   |                         |
|------------------------------------------------------|------------------------------------------------------|--------------------------------|-------------------------|
| Phone                                                |                                                      |                                |                         |
| You can prove who you are<br>What phone number would | by answering a call on your phor<br>you like to use? | ne or receiving a code on your | phone.                  |
| United States (+1)                                   | ~                                                    | Enter phone number             |                         |
| Receive a code     Call me                           |                                                      |                                |                         |
| Message and data rates ma<br>cookies statement.      | y apply. Choosing Next means th                      | at you agree to the Terms of s | service and Privacy and |
|                                                      |                                                      |                                | Next                    |
| I want to set up a different n                       | ethod                                                |                                |                         |

11. Enter the code that was sent to your phone and click **Next**.

| Keep your account secure         Phone         We just sent a 6 digit code to +1       xxxxxxxxx       Enter the code below. |                                                                           |  |
|----------------------------------------------------------------------------------------------------|---------------------------------------------------------------------------|--|
| Phone<br>We just sent a 6 digit code to +1 xxxxxxxx Enter the code below.                                                    | Keep your account secure                                                  |  |
|                                                                                                    | Phone<br>We just sent a 6 digit code to +1 xxx.xxxx Enter the code below. |  |

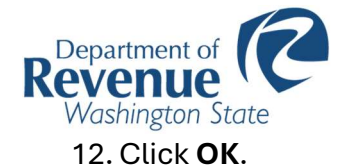

| Access your Secure Area                                                                 |                 |
|-----------------------------------------------------------------------------------------|-----------------|
| Selecting the "Groups" menu item will allow you access to the Group/Section you are gra | nted rights to. |
|                                                                                         | ОК              |

#### 13. Click Accept. This will take you to the GIS portal.

#### WARNING!

This system may contain U.S. Government information, which is restricted to authorized users ONLY. Unauthorized access, use, misuse, or modification of this computer system or of the data contained herein or in transit to/from this system constitutes a violation of Title 18, United States Code, Section 1030, and may subject the individual to Criminal and Civil penalties pursuant to Title 26, United States Code, Sections 7213, 7213A (the Taxpayer Browsing Protection Act), and 7431., This system and equipment are subject to monitoring to ensure proper performance of applicable security features or procedures. Such monitoring may result in the acquisition, recording and analysis of all data being communicated, transmitted, processed or stored in this system by a user. If monitoring reveals possible evidence of criminal activity, such evidence may be provided to Law Enforcement Personnel., ANYONE USING THIS SYSTEM EXPRESSLY CONSENTS TO SUCH MONITORING!

Decline

Accept

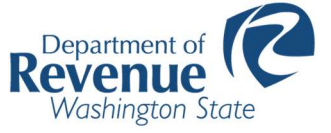

1. Click **Groups** from top menu.

| Home Groups Content Organization                                                                                                    | Q A III 🙆                                                                                                    |
|----------------------------------------------------------------------------------------------------|----------------------------------------------------------------------------------------------------|
|                                                                                                    | The second second                                                                                              |
| Contraction of the second second se |                                                                                                    |
| Revenue's Sec                                                                                                    | cure Portal to GIS                                                                                             |
|                                                                                                    |                                                                                                    |
| A REAL PROPERTY AND A PROPERTY AND A PROPERTY AND A PROPERTY AND A PROPERTY AND A PROPERTY AND A PROPERTY AND A                                                                                                    | Contractory of the second                                                                                      |
| a en en anter en en anter a canada de la compañía en entre en entre en anter en anter en anter a de la compañía<br>En entre anter en anter a canada de la compañía de la compañía de la compañía de la compañía de la compañía de l                                                                                                    | n an a' a' an an Annaichtean ann an thachtachtean ann an tha ann an channan ann an ann an ann an ann ann an an |
| Galle                                                                                                    | ry                                                                                                    |
|                                                                                                    |                                                                                                    |
| GR-Medi<br>Recordary Hand<br>Unor Isale                                                                                                    |                                                                                                    |
|                                                                                                    |                                                                                                    |
| GIS Tribal Boundary Portal User                                                                                                    |                                                                                                    |
|                                                                                                    |                                                                                                    |
| View galk                                                                                                    | ery                                                                                                    |

2. Select County Assessors from the list.

| Groups                                                                         |                                                                                                    | My groups                          | Featured groups | My organization's groups |
|--------------------------------------------------------------------------------|----------------------------------------------------------------------------------------------------|------------------------------------|-----------------|--------------------------|
| + Create group                                                                 | Q Search my groups                                                                                                    |                                    |                 |                          |
| Filters                                                                        | 1-2 of 2                                                                                                    |                                    |                 | 득 Title                  |
| Only show groups with new membership requests O                                | A Group of Web-Apps and Services supporting Washington State Counties<br>Last updated: Mar 17, 2025   🕆 Viewable by: Group members   🔝 | and their Assessors<br>Distributed |                 |                          |
| BrianP2@DOR.WA.GOV<br>Another organization<br>member                           | WADOR IS GIS Team                                                                                                    |                                    |                 | View details             |
| <ul> <li>Special groups</li> <li>Shared Update</li> <li>Distributed</li> </ul> | Featured Maps and Apps<br>Last updated: Mar 24, 2021                                                                                   |                                    |                 |                          |
| Administrative<br>Organization Settings 🛈                                      | C WADOR IS GIS Team                                                                                                    |                                    |                 | View details             |
| > Date created                                                                 |                                                                                                    |                                    |                 |                          |

• Click View Details

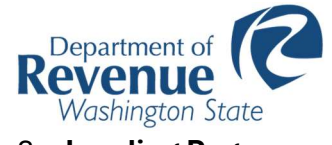

3. Landing Page

| County A                    | ssessors 🥖                                                |                                                |                                         |
|-----------------------------|-----------------------------------------------------------|------------------------------------------------|-----------------------------------------|
|                             | A Group of Web-Ap<br>owned by sec_sitead<br>& Distributed | ps and Services supporting Washing<br>min      | gton State Counties and their Assessors |
| Descript                    | ion                                                       |                                                |                                         |
| Add an in-d                 | epth description of th                                    | e group.                                       |                                         |
| Recently                    | added content                                             | Tax Code Area Management                       |                                         |
| Created: Nov<br>Updated: Ma | 4, 2024<br>r 13, 2025                                     | Created: Oct 31, 2024<br>Updated: Mar 13, 2025 |                                         |
| BrianP2@DC                  | <sup>99</sup><br>R.WA 🛱 ☆ …                               | BrianP2@DOR.WA 😭 🏠 …                           |                                         |
|                             |                                                           | View all gro                                   | up content                              |

Click Tax Code Area Management

### 4. Click the **icon** or **View**.

| Tax Code Area Manage                          | ment /                                                                                                    |                                                        | Overview          | Settings                          |
|-----------------------------------------------|----------------------------------------------------------------------------------------------------|--------------------------------------------------------|-------------------|-----------------------------------|
| Add to Favorites                              | Add a brief summary about the item.<br>Web Experience by BrianP2@DOR.WA.GOV<br>Item created: Oct 31, 2024 Item updated: Mar 13, 2025 View count: 250 |                                                        | View              |                                   |
| Description<br>Add an in-depth description    | of the item.                                                                                                    | Low<br>G Top                                           | ation             | ⑦ Learn more<br>High<br>a summary |
| Terms of Use<br>Add any special restrictions, | disclaimers, terms and conditions, or limitations on using the item's content.                                                                       | Details<br>Size: 15.286 кв<br>ID: 6f18b7ff1613<br>승습습습 | 74596a8949a574f28 | 82561                             |

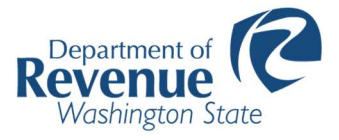

# **Tax Code Area Management Portal**

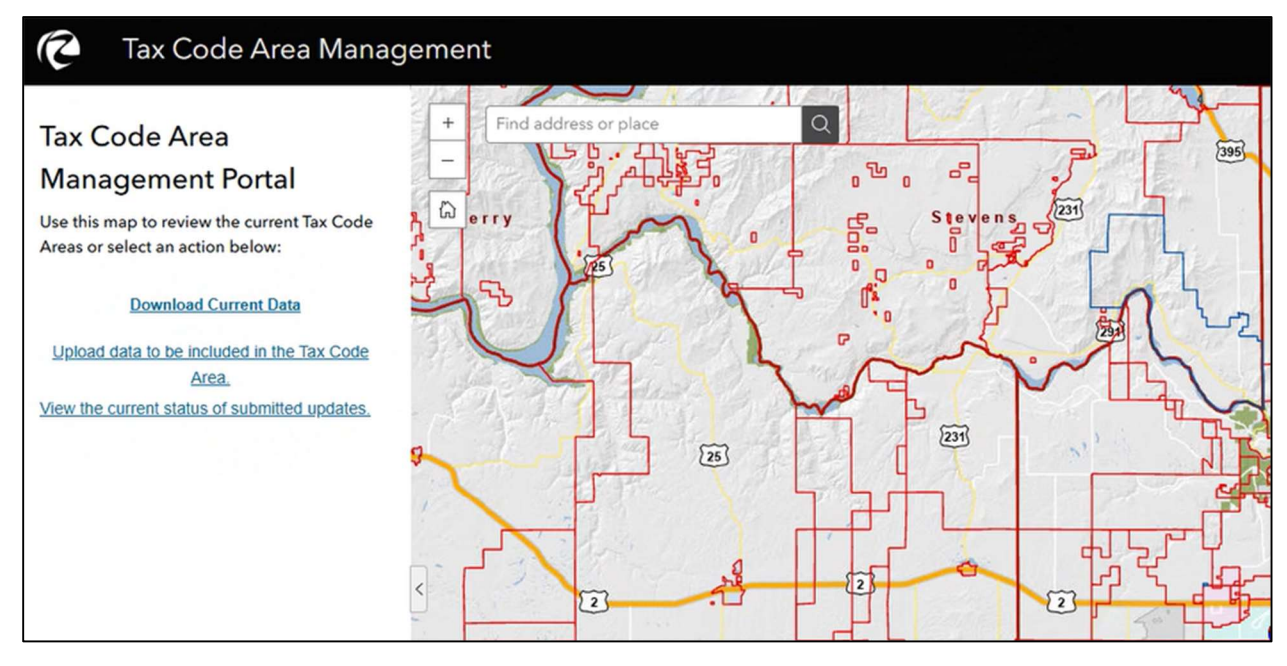

# **Download Current Data**

Click Download Current Data to see any data user has uploaded.

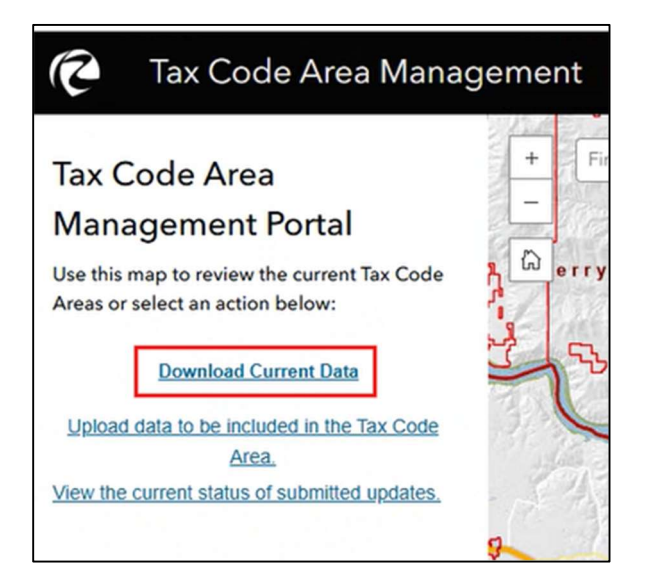

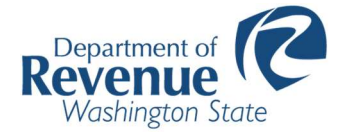

## **Upload Data**

Click Upload data to be included in the Tax Code Area.

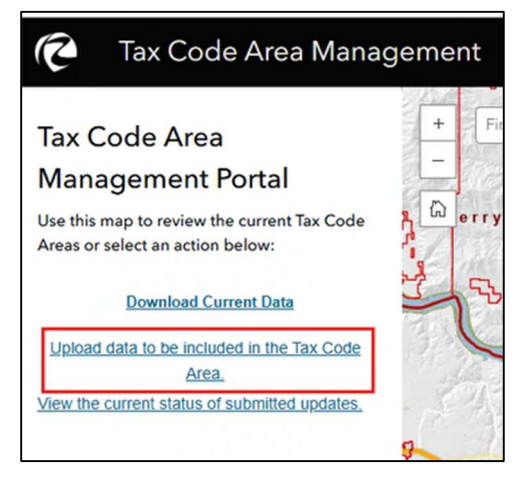

#### Complete all fields.

| Tax Code Area Manag                                                                                 | gement |
|----------------------------------------------------------------------------------------------------|--------|
| Ordinance Number                                                                                    | +      |
| Ordinance Date                                                                                      | h er   |
| Effective Date                                                                                      | 2      |
| MM/DD/YYYY                                                                                          | C      |
| Tax District Name                                                                                   | - P    |
| District being Updated or Added                                                                     | 8      |
| Tax District Type                                                                                   | 1      |
| Select District Type 🗸                                                                              |        |
| Type Of Change                                                                                      |        |
| Select the Type of Change 🗸 🗸                                                                       |        |
| Instructions                                                                                        | 7      |
| Please use the "Add File" function below to select<br>your PDF or ZIP file to upload for processing | 1      |
| + Add File                                                                                          |        |
| Complete Submission                                                                                 | Ø      |

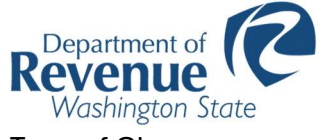

# Type of Change

| ~ |
|---|
|   |
|   |
|   |
|   |
|   |

There are three types of possible changes:

- ADD
  - o Add a new submission
- CHANGE
  - Change an existing submission
- INACTIVE
  - Inactivate an existing submission.

Click **Upload File** to complete submission.

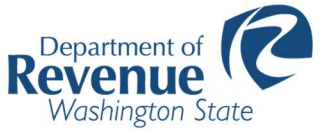

# **Email Status Updates**

The submission will go through several steps before it is successfully completed. Note that at each step you will receive an email with the status of your submission.

If the submission fails a step, you must correct the error, re-upload, and re-submit.

| Email                   | Description                                                                                                    | Full Emails                              |
|-------------------------|----------------------------------------------------------------------------------------------------|------------------------------------------|
| Step 1:<br>Submission   | In this step, a work-item is created for your requested<br>annexation/change, and it queues to an<br>Analyst/Cartographer for review and processing.                                                                                                    | <u>Click for more</u><br>details.        |
| Step 2:<br>Validation   | After your submission has been assigned to an<br>Analyst/Cartographer, validation will begin.<br>In this step, the analyst reviews the full ordinance<br>and supporting documentation to confirm it can be<br>properly drafted to ensure implementation of the<br>district boundary change.                                                                                                    | <u>Click for more</u><br><u>details.</u> |
| Step 3:<br>Processing   | After your submission passes validation, ordinance<br>processing begins. In this step, the analyst begins<br>making the required cartographic and tabular<br>changes for your submitted district boundary change.                                                                                                    | <u>Click for more</u><br>details.        |
| Step 4: QA/QC<br>Review | After your submission has been processed, you will<br>receive an email with a link for you to review the<br>change that you submitted to ensure the cartography<br>matches what is expected.<br>You are responsible for approval or denial at this<br>step. If you deny the change, please provide a<br>detailed explanation in the comment field so the<br>cartographer can make the appropriate corrections. | <u>Click for more</u><br><u>details.</u> |

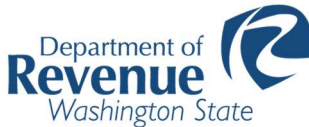

|           | Please note: If no action is taken within 7 days, the change will be automatically accepted.                    |                                   |
|-----------|----------------------------------------------------------------------------------------------------|-----------------------------------|
| Step 5:   | After you have approved the changes, they are                                                                   | Click for more                    |
| Completed | committed and your work for this submission is completed.                                                       | <u>details.</u>                   |
| Error     | Your submission is incomplete. Please look things<br>over and make the necessary corrections and re-<br>submit. | <u>Click for more</u><br>details. |

# **View the Current Status of Submitted Updates**

Click View the current status of submitted updates.

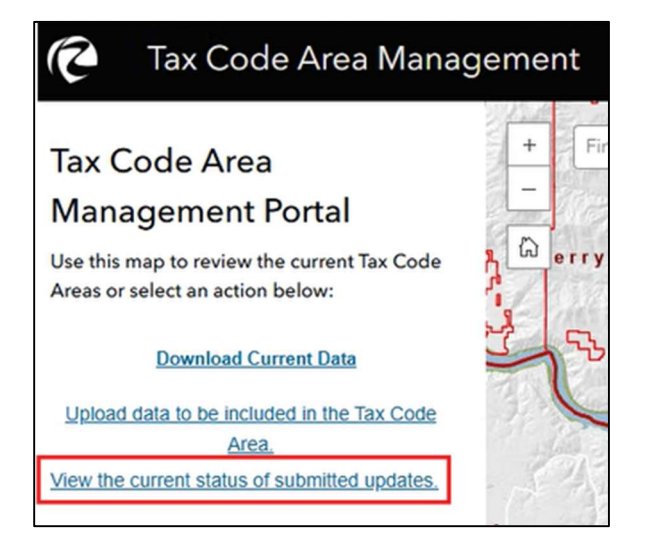

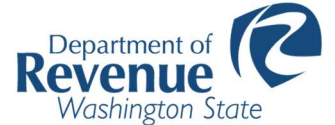

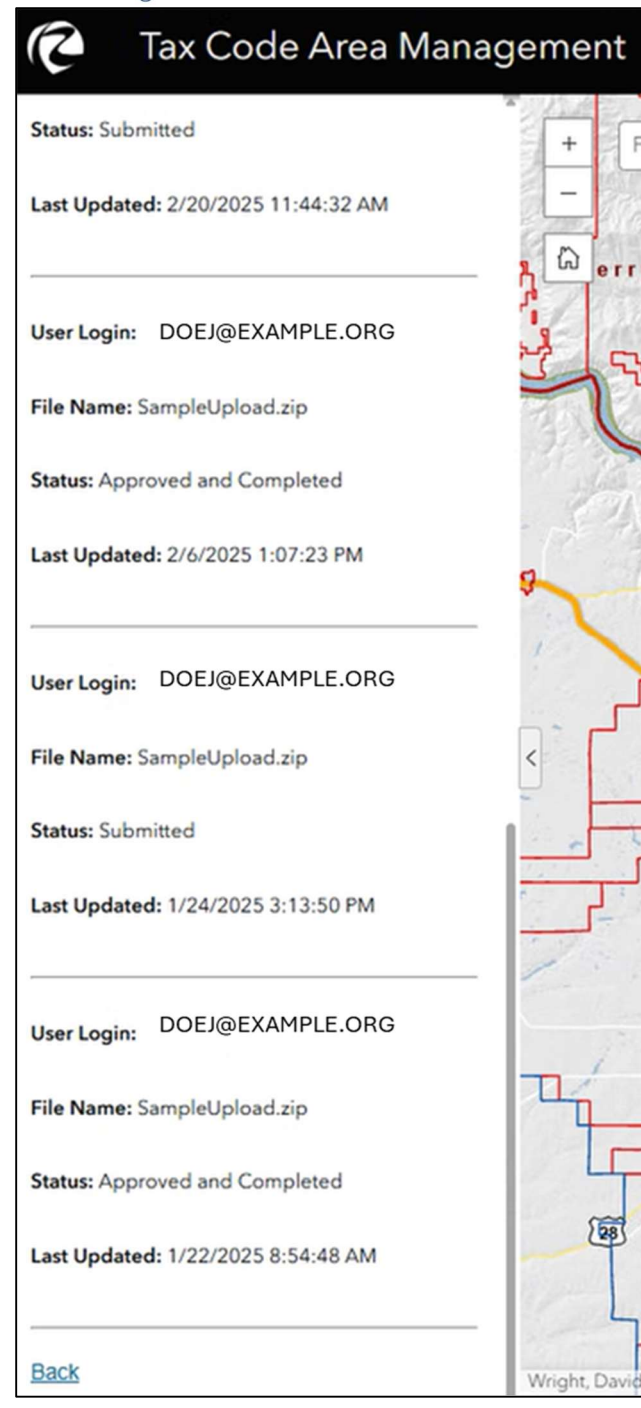

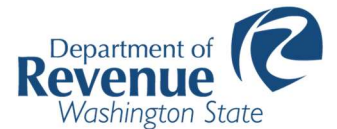

# Team Quality Assurance/Quality Control (QA/QC)

## Click Tax Code Area Review and Approve

| Count                                   | Assessors 🥒                                                                                                    |     |
|-----------------------------------------|----------------------------------------------------------------------------------------------------|-----|
|                                         | A Group of Web-Apps and Services supporting Washington State Counties and their Assess<br>owned by sec_siteadmin                                                                                                    | ors |
| Desci<br>Add an                         | ption<br>n-depth description of the group.                                                                                                    |     |
| Recer                                   | fly added content                                                                                                    |     |
| Tax Co                                  | e Area Review and A Tax Code Area Management                                                                                                    |     |
| Created<br>Update<br>View co<br>BrianP2 | Experience         Web Experience           Nov 4, 2024         Created: Oct 31, 2024           Mar 13, 2025         Updated: Mar 13, 2025           View count: 252         View count: 252           NDOR.WA  ☆ ・・・         BrianP2@DOR.WA  ☆ ・・・ |     |
|                                         | View all group content                                                                                                    |     |

#### Click the **icon** or **View**.

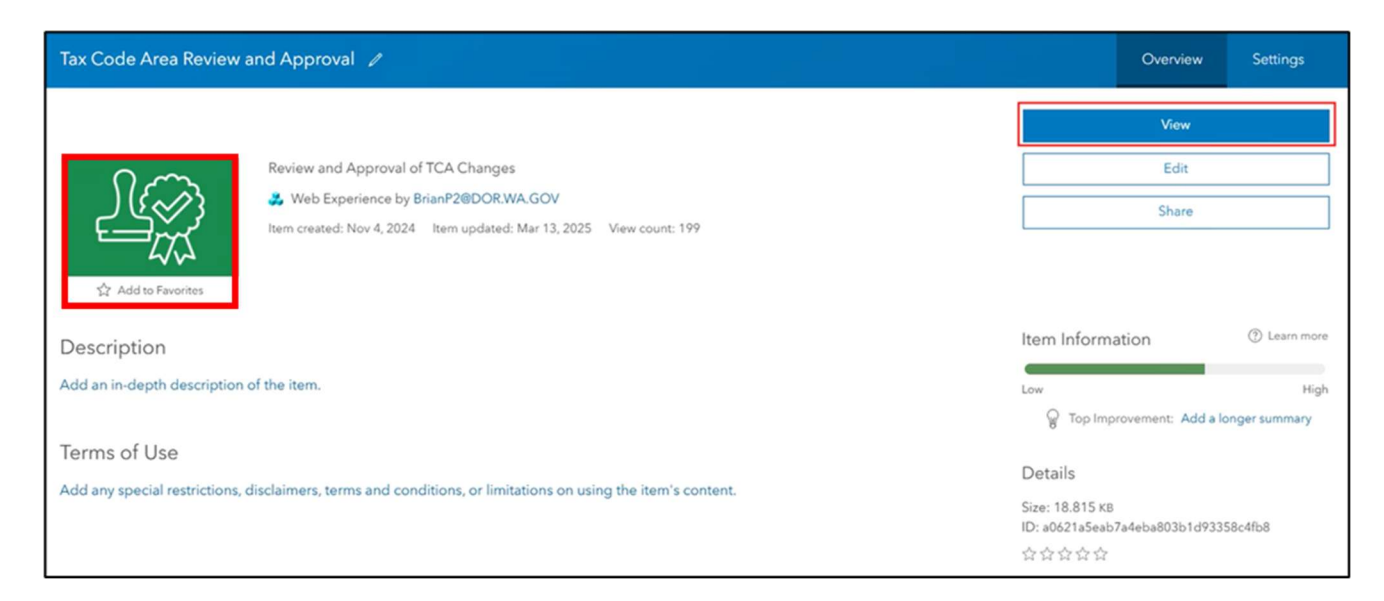

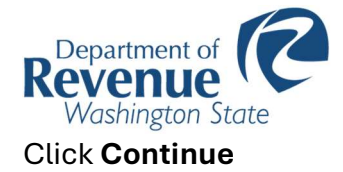

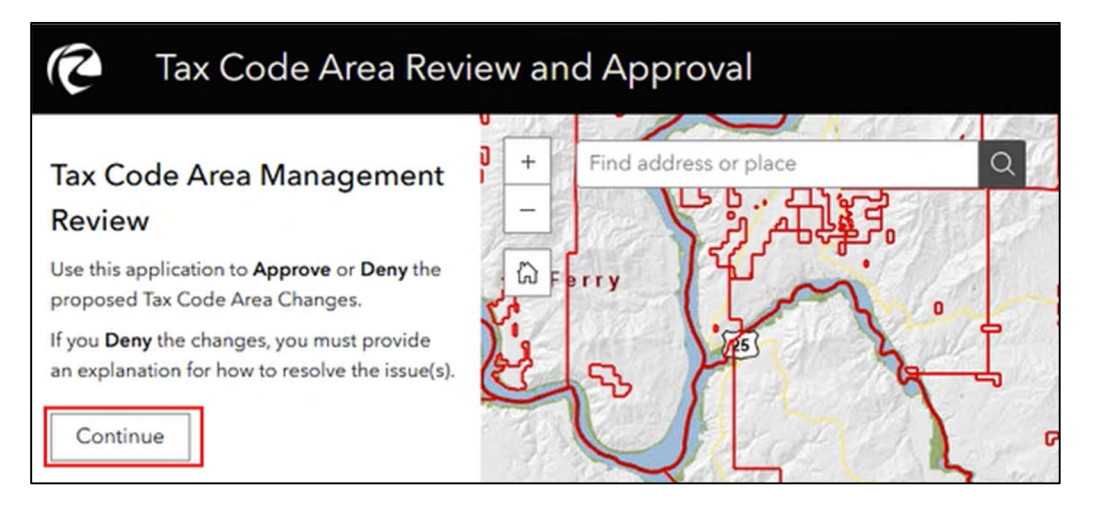

# **APPROVE OR DENY**

## APPROVE

Select Approve and click Submit.

| Tax Code Area Re                       | view an  | d Approval            |   |
|----------------------------------------|----------|-----------------------|---|
| Is the change complete and acceptable? | 0<br>1 + | Find address or place | Q |
| Approve                                | -        |                       |   |
| O Deny<br>Submit Back                  | (A) =    |                       | - |

Click OK.

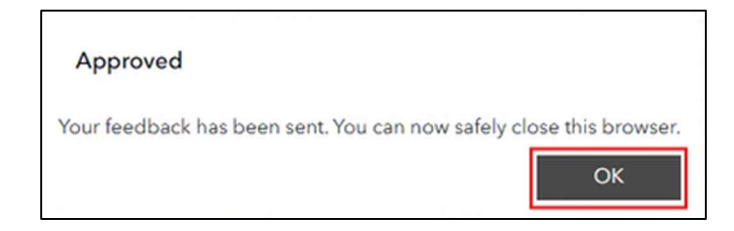

## Click OK.

## DENY

Select Deny, enter Denial Details and click Submit.

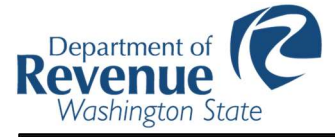

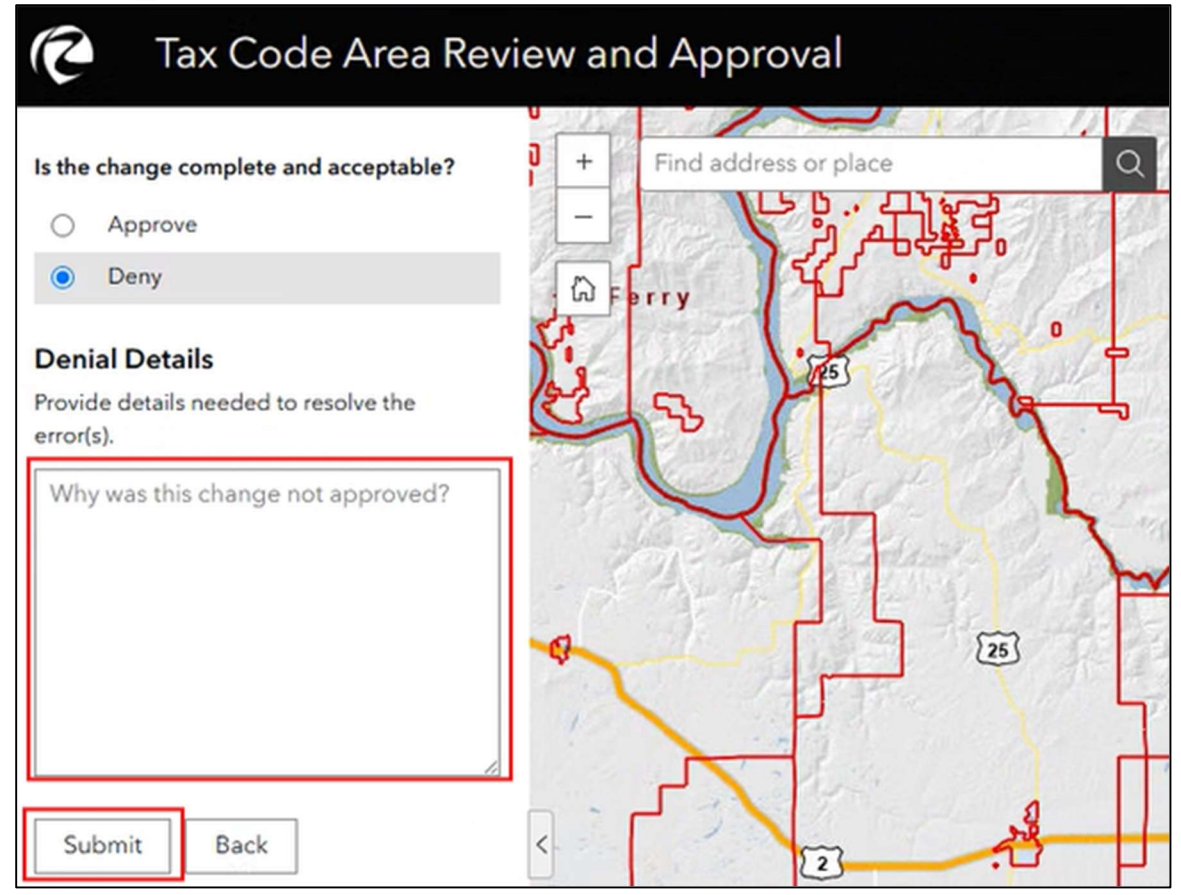

#### Click **OK**.

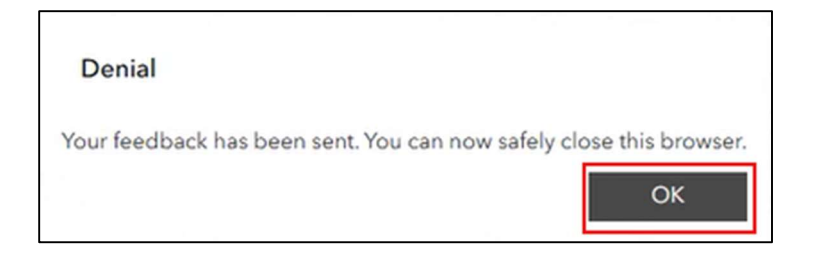

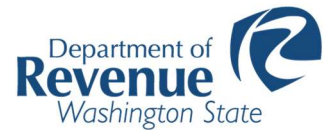

# **Appendix I: Email Correspondence Key**

Throughout the processes above you will receive emails confirming your progress through the steps and possibly prompting further actions. These are outlined below:

# **Step 1: Submission**

Email Title: DOR Notification – Tax Code Area Intake System: Ordinance: XXXX-XX has been Successfully Submitted to DOR

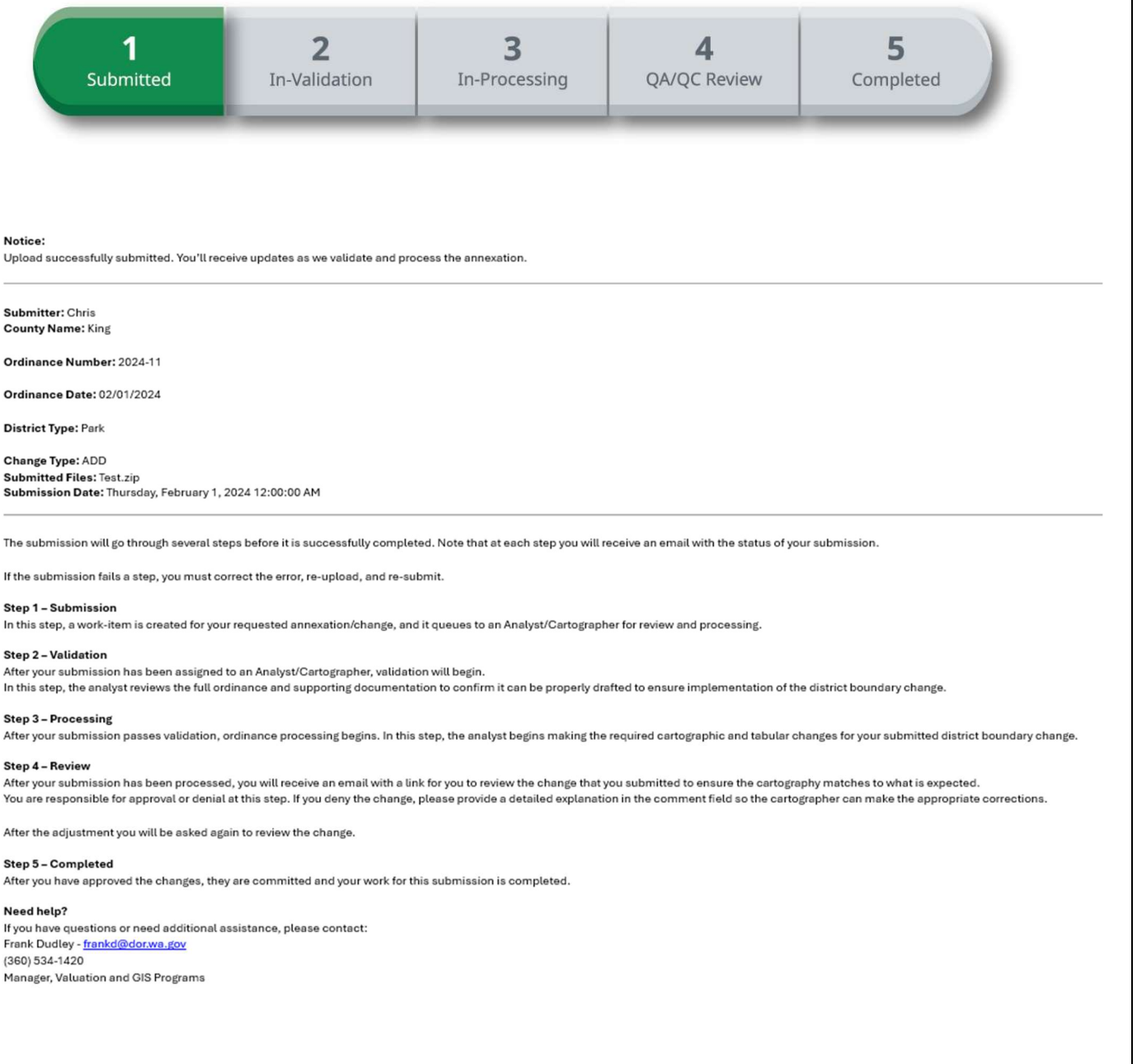

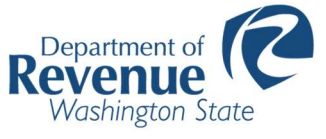

## **Step 2: Validation**

Email Title: DOR Notification – Tax Code Area Intake System: Ordinance: XXXX-XX is being validated.

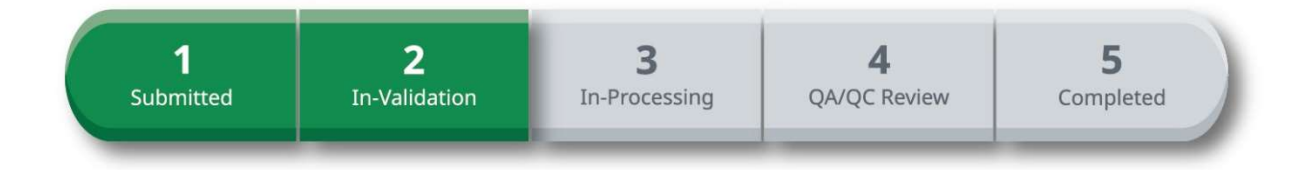

#### Notice:

Your submission is under review for completion and acceptance by our Analyst/Cartographer.

#### Submitter: Chris County Name: King

Ordinance Number: 2024-11 Submitted Files: Test.zip Submission Date: Thursday, February 1, 2024 12:00:00 AM

#### What to do:

Processing may take several hours depending on complexity. You will receive an email with the status of your submission.

#### Need help?

If you have questions or need additional assistance, please contact: Frank Dudley - <u>frankd@dor.wa.gov</u> (360) 534-1420 Manager, Valuation and GIS Programs

# **Step 3: Processing**

Email Title: DOR Notification – Tax Code Area Intake System: Ordinance: XXXX-XX is being processed.

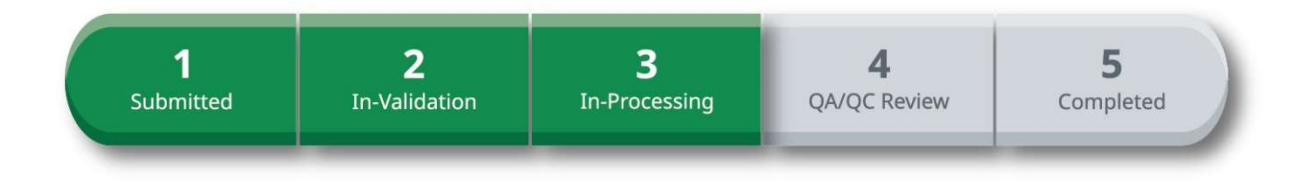

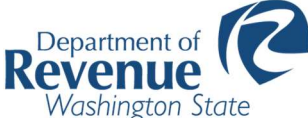

Notice: Your submission is being drafted/processed by our Analyst/Cartographer.

Submitter: Chris County Name: King

Ordinance Number: 2024-11 Submitted Files: Test.zip Submission Date: Thursday, February 1, 2024 12:00:00 AM

#### What to do:

Drafting and cartography may take several hours based on potential complexities. Please wait for an email that will tell you the status of your submission.

#### Need help?

If you have questions or need additional assistance, please contact: Frank Dudley - <u>frankd@dor.wa.gov</u> (360) 534-1420 Manager, Valuation and GIS Programs

# **Step 4: QA/QC Review**

Email Title: DOR Notification – Tax Code Area Intake System: Ordinance: XXXX-XX ready for Review (due within 7 days).

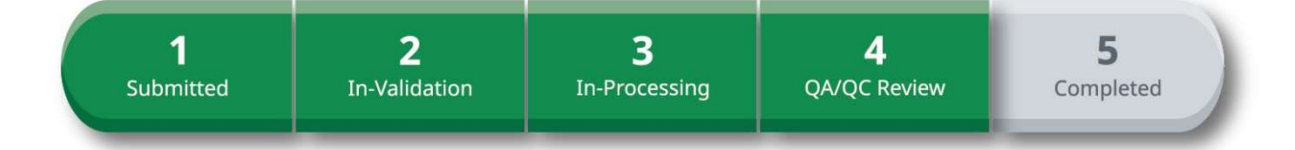

#### Notice:

Your annexation has been drafted and is ready for your approval. You have **7 calendar days** to complete your review. After that, the change will be automatically accepted, and the work-item closed.

#### URL FOR REVIEW

Submitter: Chris County Name: King

Ordinance Number: 2024-11 Submitted Files: Test.zip Submission Date: Thursday, February 1, 2024 12:00:00 AM

#### What to do:

Click the link above to log into the secure site to review your submission.

You will be asked to approve or deny the change. If you deny the change, you must provide a detailed explanation in the comment field for the Analyst/Cartographer.

#### Need help?

If you have questions or need additional assistance, please contact: Frank Dudley - <u>frankd@dor.wa.gov</u> (360) 534-1420 Manager, Valuation and GIS Programs

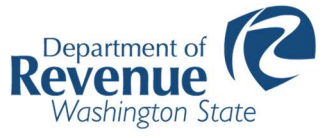

## **Step 5: Completed**

Email Title: DOR Notification – Tax Code Area Intake System: Ordinance: XXXX-XX Completed Successfully.

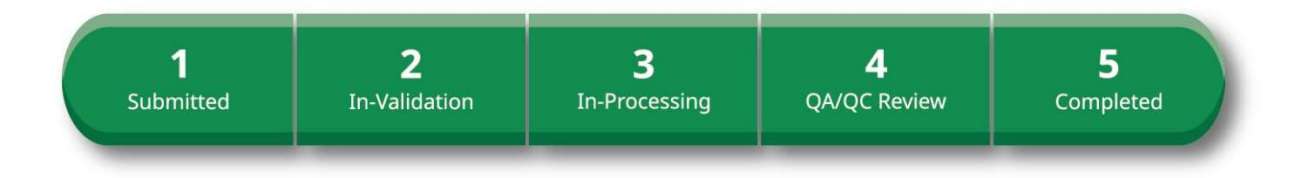

Notice: Your annexation has been processed and accepted. You are done!

Submitter: Chris County Name: King

Ordinance Number: 2024-11 Submitted Files: Test.zip Submission Date: Thursday, February 1, 2024 12:00:00 AM

#### What to do:

No further work is required; this submission is complete, and the submission is closed.

Need help? If you have questions or need additional assistance, please contact: Frank Dudley - <u>frankd@dor.wa.gov</u> (360) 534-1420 Manager, Valuation and GIS Programs

# **Error**

Email Title: DOR Notification – Tax Code Area Intake System: Ordinance: XXXX-XX Submission is Incomplete.

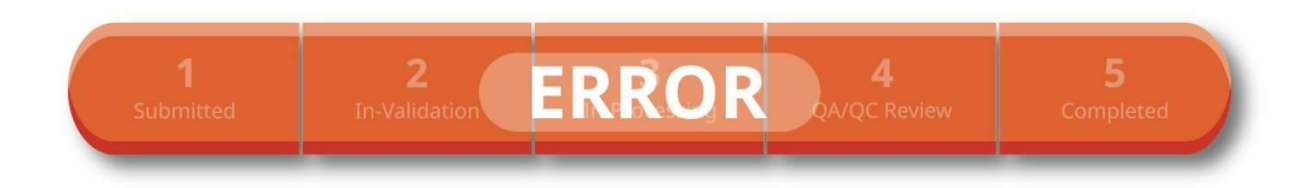

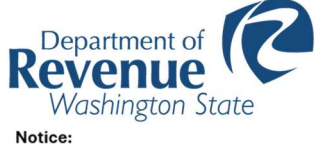

Your submission is incomplete.

#### Submitter: Chris County Name: King

Ordinance Number: 2024-11 Submitted Files: Test.zip Submission Date: Thursday, February 1, 2024 12:00:00 AM

#### Submission Issues:

Sorry, we have found a number of errors in your submission. Please look things over and make the necessary corrections and re-submit. If further assistance is needed please contact your DOR representative.

#### What to do:

Please resolve the issues and re-upload file(s).

#### Need help?

If you have questions or need additional assistance, please contact: Frank Dudley - <u>frankd@dor.wa.gov</u> (360) 534-1420 Manager, Valuation and GIS Programs